- 1- Hacer doble Clik en Archivo: A:\ "Formulario.exe"

- 2- En la ventana que aparece hacer clik en "Aceptar" y luego en "Unzip"
  3- Luego clik "Aceptar" y luego clik "Close"
  4- Se creó una Carpeta "Becas 2015" en el C:\
  5- Ir a C:\Becas 2015 y hacer doblo clik en: "Formulario Becas Inv-15.mdb"